## **\*GPS Check in using MyCourts**

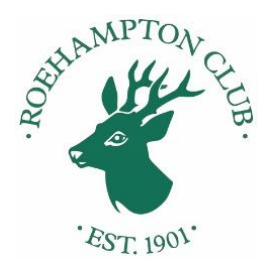

- 1. You should be within 50 metres of Clubhouse Reception
- 2. On your smart phone open the MyCourt bookings page via the Roehampton Club Members' website
- 3. Click GPS Checking icon
- 4. Allow Location Services
- 5. You have now checked in for your booked court

\* The GPS check-in link only appears on smartphone browsers with screens less than 600 pixels wide. Please note GPS check-in requires the user to 'allow location' when prompted on their smartphone browsers and is also subject to the user's security settings.